## 모바일 학생증

Play스토어(안드로이드)/App스토어(iOS)에서 '한사대로' App 설치

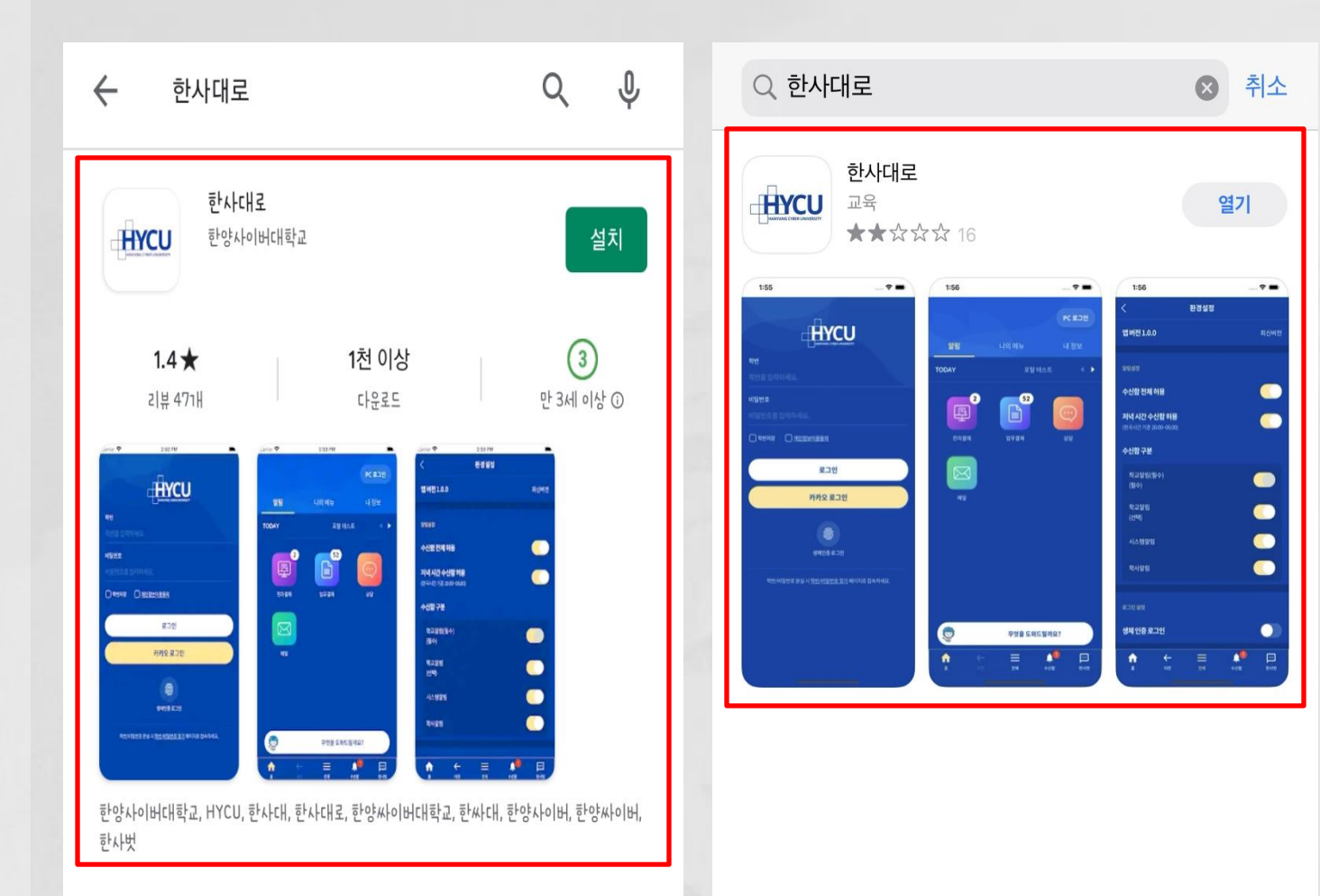

## 모바일 학생증

## 학번/비밀번호 로그인

(학번 또는 비밀번호를 모르는 경우 <u>학번/비밀번호 찾기</u> 이용)

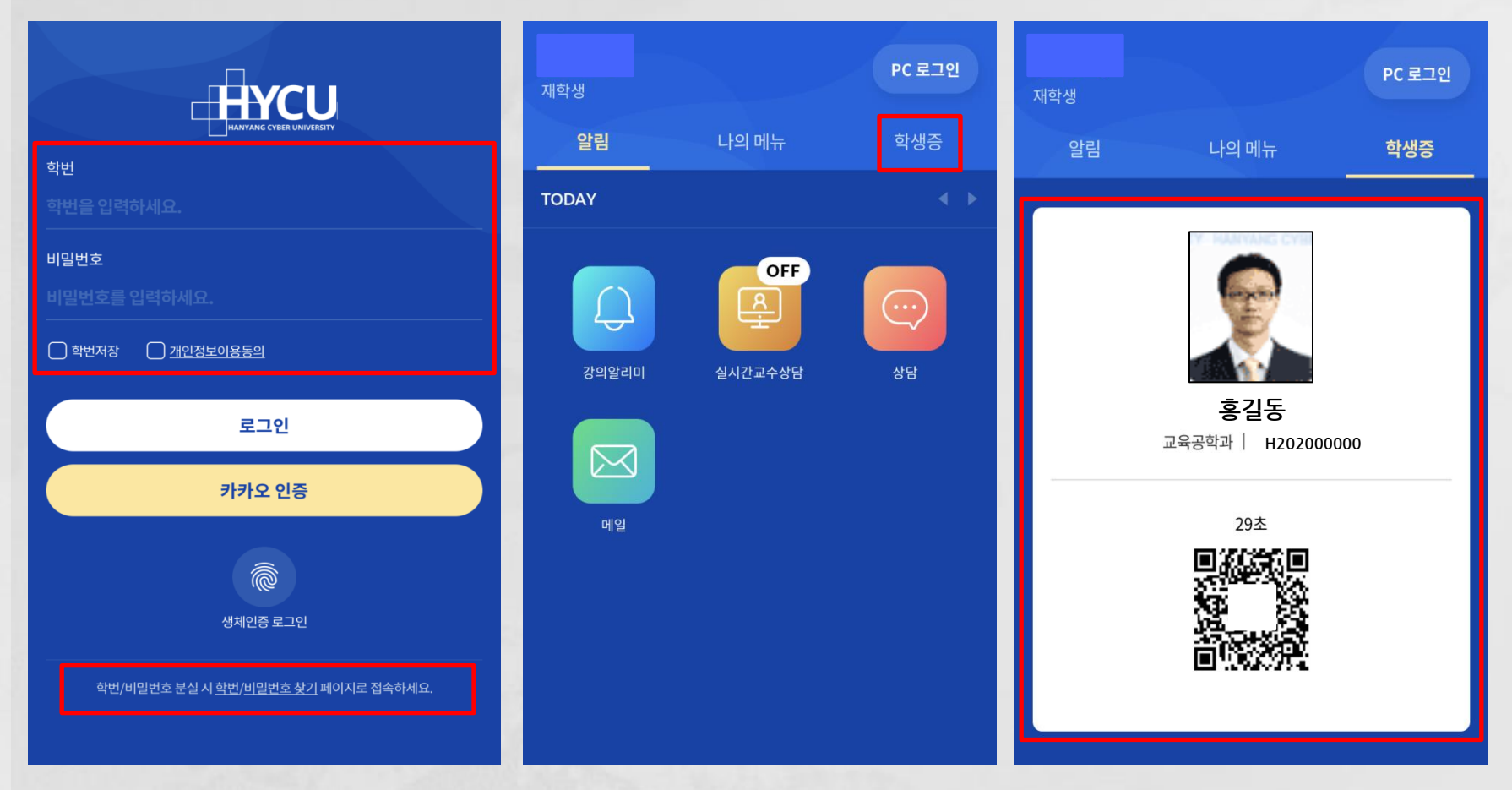

- \* 반드시 학생증(학적부 사진) 사진 등록 후 사용
- \* [PC] 본교 홈페이지 로그인→한사대로→학사/행정→학사행정→학적→학생→학적부사진등록신청 \* 학적부 사진 승인: 02-2290-0023(학사팀) / 이용 장애 상담: 02-2290-0119(원격지원센터)